# Aterm ITシリーズをWindows® XP (Service Pack 2) でご利用のお客様へ

このたびは、本商品をお選びいただき誠にありがとうございます。本商品をWindows® XPのService Pack2 (SP2)にアップグレードしたパソコンでご利用の場合、ハードウェアの検索ウィザードが一部変更され たこと、およびファイアウォール機能が強化されたため、次の注意事項および設定が必要です。ご利用の 際には、下記を参照して、設定していただけますようお願いいたします。

### また、最新の情報については下記のホームページをご覧ください。

AtermシリーズのWindows® XP対応の状況: http://121ware.com/product/atermstation/support/xp/ パソコンの動作状況については、ご使用のパソコンメーカーの問い合わせ窓口にお問い合わせください。 Windows® XP Service Pack2の詳細については下記のホームページをご覧ください。 http://www.microsoft.com/japan/windowsxp/sp2/

## 1.セットアップ状況の確認

パソコンのセットアップ状況を確認します。

- パソコンにWindows® XPのService Pack2 (SP2)がセットアップ済みで、
- これから本商品を設定する場合
  - ➡設定方法、ご利用になる機能にあわせて下記を参照してください。
    - 「2.6くらくアシスタントでUSBドライバをインストールする際のご注意」(下記)
    - 「3.USBドライバの手動ドライバインストール時のご注意」(裏面)
  - ドライバのインストールをらくらくアシスタントで行う場合は必要ありません。
- さらにプリンタとファイルの共有をご利用になる場合

──▶ 「4.ファイルとプリンタの共有をご利用になる場合のご注意」(裏面) を参照してください。

すでに本商品をお使いの方(本商品のユーティリティはインストール済み)でこれからパソコンに Windows® XPのService Pack2(SP2)をセットアップする場合

- ──▶ インターネットの接続、らくらくアシスタントは従来通りご利用ができます。
- さらにプリンタとファイルの共有をご利用になる場合

---▶「4.ファイルとプリンタの共有をご利用になる場合のご注意」(裏面)を参照してください。

## 2. らくらくアシスタントでUSBドライバをインストールする際のご注意

らくらくアシスタントでUSBドライバをインストールする際に、手順に従って本商品のUSBポートとパソコンを接続すると、「新しいハードウェアの検出ウィザードの開始」画面が表示されます。その場合は[いいえ、 今回は接続しません]を選択して[次へ]をクリックしてください。 その後、インストールが再開しますので、設定を続けてください。

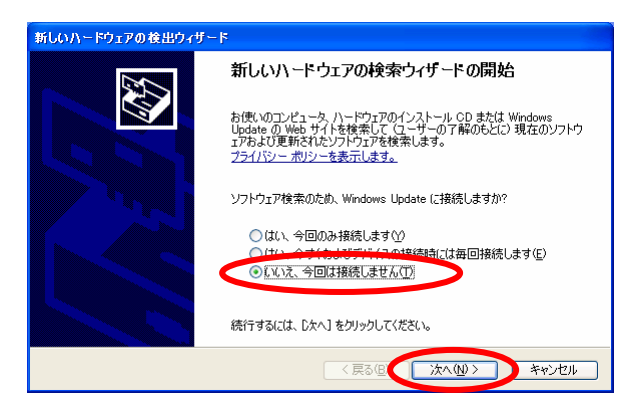

# 3.USBドライバの手動ドライバインストール時のご注意

らくらくアシスタントをご利用にならずに、USBドライバを手動でインストールする場合、本商品のUSB ポートとパソコンと接続したときに、「新しいハードウェアの検出ウィザードの開始」画面が表示されます。そ の場合は、[IIIIえ、今回は接続しません]を選択して[次へ]をクリックしてください。その後、USBドライ バの手動インストール手順に従い、設定を続けてください。

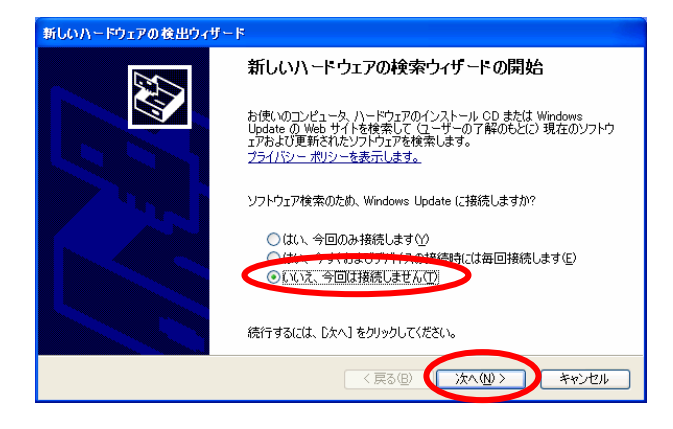

### 4.ファイルとプリンタの共有をご利用になる場合のご注意

ファイルとプリンタの共有をご利用になるには、Windowsのファイアウォールの設定が必要です。次の手順で 設定を行ってください。

ファイルとプリンタの共有をご利用でない場合には、設定の必要はありません。

[スタート] - [コントロールパネル] - [セキュリティセンター]を開く

Windows® XPの表示設定がカテゴリー表示モードの場合を説 明しています。表示設定がクラシック表示の場合は、[スター ト] - [コントロールパネル]を選択してください。

[Windowsファイアウォール]を開く

[例外]のタブをクリックする

[ファイルとプリンタの共有]のチェック ボックスをチェックし、[OK]をクリックする

[OK]をクリックする

| 🗑 Windows วรส์ 20ส – ม                                                                                                    |
|----------------------------------------------------------------------------------------------------|
| 全教 例外 詳細設定                                                                                                    |
| 入力方面のネットワーク機能は、下で選択されたフログラムおよびサービスのためのもの経動き、<br>Windows フィイアフォールでフロックされています。例外として活用することにより、フログラムによって<br>は動けがよくなる場合もありますが、セヤュリティの危険が増加する可能性が多ります。 |
| プログラムおよびサービス型と                                                                                                    |
| 58                                                                                                    |
| PhP 72-L0-0                                                                                                    |
| マント かくのう ひかかね しょう ひょう ひょう ひょう ひょう ひょう ひょう ひょう ひょう ひょう ひ                                                                                          |
| ロリモート デスクトップ                                                                                                    |
|                                                                                                    |
|                                                                                                    |
| 7075ムの結加砂. 木一約活加心. 編集①. ※※②                                                                                                    |
| Windows ファイアウォールによるプログラムのプロック時に通知を表示する役                                                                                                    |
| 例外を以下可することの他族の詳細を表示します。                                                                                                    |
| OK **>世/A                                                                                                    |